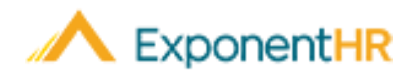

# Reportando y Asignación Horas Trabajadas

## Introducción a la Asignación a Tarifas de Pago Variables

Por las características de ExponentHR de reportaje de salida, usted puede registrar todas las horas que ha trabajado en un dia. Todas las horas registradas automáticamente recibirán una asignación de trabajo predeterminada que es asignada por el sistema y se pagará a su tarifa por hora predeterminada.

Sin embargo, puede haber tiempos cuando una porción de su tiempo trabajado es una ocasión diferente o en otro proyecto que es elegible para ser pagado a un precio diferente. Cuando este sea el caso, usted puede editar este registro para indicar correctamente las horas trabajadas y que deberían ser asignadas a su pago diferente.

Al final del periodo de pago, todas las horas reportadas serán procesadas para nómina con la tarifa de pago que se les ha asociado.

## **Reportando Horas Trabajadas**

#### Time and Pay (Tiempo y Pago) > Report Time (Reportaje de Tiempo)

- 1. Use el Time Clock Widget (Widget de Reloj de Tiempo) en su tablero personal o escoja navegar a la página de Time Clock Reporting (Reporte de Salidas).
- 2. Si es necesario, haga cambios a su tipo, fecha, o tiempo de su entrada.
- 3. Haga clic en el botón Punch (Salida) para registrar el tiempo de entrada y de salida.

**Resultado**: El ingreso de su salida aparecerá en la parte inferior de la página de Time Clock Reporting y refleja los tiempos de entrada y salida asociados con este.

## Asignación de Tiempo de Salida

#### Time and Pay (Tiempo y Pago) > Report Time (Reportaje de Tiempo)

Cuando salga de su trabajo, usted es capaz de editar la salida para asignar la porción de su trabajo que tiene que ser pagada con un pago específico.

- 1. Haga clic en el icono de Edit (Editar) (2) junto a las horas para ver los detalles de la entrada. Esta opción es automáticamente presentada por el Time Clock Widget (Widget de Reloj de Tiempo).
- 2. Haga clic en icono de Add Allocation (Añadir Asignación) () para enseñar las configuraciones de asignaciones y la opción de anularlas cuando sea necesario.
- 3. Haga las selecciones apropiadas en la lista desplegable de costo asignada en la lista desplegable de tarifas.

4. En el campo de **Amount** (Cantidad), escriba el número de horas que serán asignadas al costo seleccionado.

Ayuda al Empleado

- 5. Si una porción diferente del mismo trabajo debe de ser asignada a un costo diferente, repite los pasos número dos al cuatro.
- 6. Una vez que todos los tiempos de su día de trabajo sean asignados correctamente, haga clic en el botón de **Save** (Guardar).

| Employee:                                                                                                    |                                                                                                    |                                                                  |                     |             |                            |                                                  |                   |               |                   |                       | 0.9.                              |                       |                                                                                                    |                                                                                                    | porto                                                                       |                                                                                                    | optio                                                                                |                                                                                                    |
|----------------------------------------------------------------------------------------------------|----------------------------------------------------------------------------------------------------|------------------------------------------------------------------|---------------------|-------------|----------------------------|--------------------------------------------------|-------------------|---------------|-------------------|-----------------------|-----------------------------------|-----------------------|----------------------------------------------------------------------------------------------------|----------------------------------------------------------------------------------------------------|-----------------------------------------------------------------------------|----------------------------------------------------------------------------------------------------|--------------------------------------------------------------------------------------|----------------------------------------------------------------------------------------------------|
|                                                                                                    | R                                                                                                    | YAN, JACK                                                        | R - Y000            | 048 - 00    | 500 🖪                      | -                                                |                   |               |                   |                       |                                   |                       |                                                                                                    |                                                                                                    | Pa                                                                          | ay Dat                                                                                                    | e: 03/1                                                                              | 5/2021                                                                                                    |
| Pay Period:                                                                                                    |                                                                                                    | 02/22/202                                                        | 1 thru 03           | /08/202     | 21 🔻                       |                                                  |                   |               |                   |                       |                                   |                       |                                                                                                    |                                                                                                    | Pay<br>Report                                                               | Perio<br>ed On                                                                                                    | d Statu:<br>: Not Re                                                                 | s: Oper<br>eportec                                                                                                    |
| Report                                                                                                    |                                                                                                    | Type                                                             | a.                  |             |                            | Date:                                            |                   |               |                   |                       |                                   |                       | Ti                                                                                                    | me:                                                                                                    |                                                                             |                                                                                                    |                                                                                      |                                                                                                    |
| Time                                                                                                    |                                                                                                    | •                                                                | Clock In            | O Cle       | ock Ou                     | t Frida                                          | ay, Mar           | ch 5, 2       | 021               |                       |                                   |                       | • 9                                                                                                   | :15 AN                                                                                                    | 4                                                                           | -                                                                                                    | Punch                                                                                | h                                                                                                    |
|                                                                                                    |                                                                                                    |                                                                  |                     |             |                            |                                                  |                   |               |                   |                       |                                   |                       |                                                                                                    |                                                                                                    |                                                                             |                                                                                                    |                                                                                      | _                                                                                                    |
|                                                                                                    | Febru                                                                                                    | ary - 2021                                                       |                     |             |                            |                                                  | Mar               | ch - 20       | 021               |                       |                                   |                       |                                                                                                    | Ар                                                                                                    | ril - 2(                                                                    | )21                                                                                                    |                                                                                      |                                                                                                    |
| S M                                                                                                    | т                                                                                                    | W T                                                              | F                   | S           | S                          | М                                                | т                 | W             | т                 | F                     | S                                 | S                     | М                                                                                                    | т                                                                                                    | W                                                                           | т                                                                                                    | F                                                                                    | S                                                                                                    |
| 1                                                                                                    | 2                                                                                                    | 3 4                                                              | 5                   | 6           |                            | 1                                                | 2                 | 3             | 4                 | 5                     | 6                                 |                       |                                                                                                    |                                                                                                    |                                                                             | 1                                                                                                    | 2                                                                                    | 3                                                                                                    |
| 7 8                                                                                                    | 9                                                                                                    | 10 11                                                            | 12                  | 13          | 7                          | 8                                                | 9                 | 10            | 11                | 12                    | 13                                | 4                     | 5                                                                                                    | 6                                                                                                    | 7                                                                           | 8                                                                                                    | 9                                                                                    | 10                                                                                                    |
| 14 15                                                                                                    | 16                                                                                                    | 17 18                                                            | 19                  | 20          | 14                         | 15                                               | 16                | 17            | 18                | 19                    | 20                                | 11                    | 12                                                                                                    | 13                                                                                                    | 14                                                                          | 15                                                                                                    | 16                                                                                   | 17                                                                                                    |
| 21 22                                                                                                    | 23                                                                                                    | 24 25                                                            | 26                  | 27          | 21                         | 22                                               | 23                | 24            | 25                | 26                    | 2/                                | 18                    | 19                                                                                                    | 20                                                                                                    | 21                                                                          | 22                                                                                                    | 23                                                                                   | 24                                                                                                    |
| 20                                                                                                    |                                                                                                    |                                                                  |                     |             | 20                         | 29                                               | 30                | 51            |                   |                       |                                   | 23                    | 20                                                                                                    | 21                                                                                                    | 20                                                                          | 29                                                                                                    | 30                                                                                   |                                                                                                    |
| Hours V                                                                                                    | Vorked                                                                                                    | Vacatio                                                          | n 📒 Pe              | ersonal     | Time                       | Floa                                             | ating H           | loliday       | 0                 | ther/M                | lultiple                          | но                    | liday (*                                                                                              | ½ day                                                                                                    | )                                                                           |                                                                                                    |                                                                                      |                                                                                                    |
| Hours S                                                                                                    | ubmitte                                                                                                    | d for Sele                                                       | cted Pe             | riod        |                            |                                                  |                   |               |                   |                       |                                   |                       |                                                                                                    |                                                                                                    |                                                                             |                                                                                                    |                                                                                      |                                                                                                    |
| Dav                                                                                                    | IN                                                                                                    |                                                                  |                     | OUT         |                            |                                                  |                   | Тур           | e                 |                       | н                                 | ours                  | Day T                                                                                                 | otal                                                                                                    | Detai                                                                       | is                                                                                                    | Status                                                                               |                                                                                                    |
| Monday 2/22                                                                                                    |                                                                                                    | /22/2021 8:30 AM 2/22/2                                          |                     |             | 2/2021                     | 2021 12:00 PM Hours                              |                   |               | irs Wor           | Worked 03:30          |                                   |                       | ,                                                                                                    |                                                                                                    | Pending                                                                     |                                                                                                    | g                                                                                    |                                                                                                    |
|                                                                                                    | 2/22                                                                                                    | 2/22/2021 1:00 PM                                                |                     |             | 2/22/2021 5:30 PM          |                                                  |                   | Hours Worked  |                   |                       | 04:30                             |                       | 08:00                                                                                                 |                                                                                                    |                                                                             |                                                                                                    | Pending                                                                              |                                                                                                    |
|                                                                                                    |                                                                                                    |                                                                  |                     |             |                            | 0.0011                                           | 1                 | Hou           | irs Wor           | ked                   | 0                                 | 4:30                  | 08                                                                                                    | 5:00                                                                                                    | 1 🛃                                                                         |                                                                                                    |                                                                                      |                                                                                                    |
| Total Hour                                                                                                    | rs Include                                                                                                    | d in Curren                                                      | nt Period:          |             |                            | 0.0011                                           | 1                 | Hou           | irs Wor           | ked                   | C                                 | 4:30                  | 0.8                                                                                                   | 000 (                                                                                                    | Value                                                                       | : 8.00                                                                                                    | 00)                                                                                  |                                                                                                    |
| Total Hour                                                                                                    | rs Include                                                                                                    | d in Curren                                                      | nt Period:          | :           |                            | 0.0011                                           | 1                 | Hou           | irs Wor           | ked                   | C                                 | 14:30                 | 08<br>8.0                                                                                             | 000 (                                                                                                    | Value                                                                       | : 8.00                                                                                                    | 00)                                                                                  |                                                                                                    |
| Total Hour                                                                                                    | rs Include                                                                                                    | d in Curren                                                      | It Period           | :           |                            | 0.0011                                           | 1                 | Hou           | irs Wor           | ked                   | C                                 | 94:30                 | 0.8<br>8.0                                                                                            | 3:00<br>000 (<br>Save                                                                                                    | Value                                                                       | : 8.00<br>Dek                                                                                                    | 100 )<br>te                                                                          | Canc                                                                                                    |
| Total Hour                                                                                                    | n Edit                                                                                                    | d in Curren                                                      | at Period:          | :           |                            | 0.0011                                           | 1                 | Hou           | irs Wor           | ked                   | C                                 | 94:30                 | 08<br>8.0                                                                                             | 3:00<br>000 (<br>Save                                                                                                    | Value                                                                       | : 8.00<br>Dek                                                                                                    | 100 )<br>ste                                                                         | Canc                                                                                                    |
| e Punct                                                                                                    | n Edit                                                                                                    | d in Curren                                                      | at Period:          | :           |                            | 0.001                                            | 1                 | Hou           | irs Wor           | ked                   | C                                 | 14:30                 | 08<br>8.0                                                                                             | 000 (<br>Save<br>Pay I                                                                                                    | Value                                                                       | : 8.00<br>Dek                                                                                                    | te                                                                                   | Canc<br>1 03/08/<br>2 03/15/                                                                                               |
| Total Hour                                                                                                    | n Edit<br>Open                                                                                                    | d in Curren                                                      | at Period:          | :           |                            | 0.0011                                           | 1                 | Hou           | irs Wor           | ked                   | 0                                 | 94:30                 | 08                                                                                                    | SOU<br>000 (<br>Save<br>Payl                                                                                                    | Value                                                                       | : 8.00<br>Dek                                                                                                    | te<br>2021 thru<br>Pay Date                                                          | Canc<br>a 03/08/<br>c 03/15/                                                                                               |
| Total Hour<br>e Punch<br>eriod Status:<br>he Punch                                                                                                    | n Edit<br>Open<br>Da                                                                                                    | d in Curren                                                      | at Period:          | :           | Pun                        | ch Time                                          |                   | Hou           | sou               | rce                   | C                                 | 94:30                 | 08<br>8.0                                                                                             | Save<br>Pay 1                                                                                                    | Value                                                                       | : 8.00<br>Dek                                                                                                    | te                                                                                   | Canc<br>2 03/08/<br>2 03/15/                                                                                               |
| e Punch<br>eriod Status:<br>e Punch                                                                                                    | n Edit<br>Open<br>Da<br>02.                                                                                                    | te<br>//22/2021                                                  | t Period:           | :           | Pun<br>1:0                 | ch Time                                          | )                 | Hou           | sou<br>Mar        | rce                   | C                                 | 14:30                 | 08<br>8.0                                                                                             | 000 (<br>Save<br>Pay 1<br>Time<br>021 12:3                                                                                                    | Value Value Period: I                                                       | Dek<br>D2/22/1                                                                                                    | ete                                                                                  | Canc<br>a 03/08/<br>: 03/15/                                                                                               |
| e Punch<br>e Punch<br>i IN:<br>: OUT:                                                                                                    | n Edit<br>Open<br>Da<br>02                                                                                                    | te<br>//22/2021<br>√22/2021 ❤                                    | t Period:           | :           | Pun<br>1:0                 | ch Time<br>0 PM 👻<br>0 PM 👻                      | )                 | Hou           | sou<br>Mar        | rce                   | nt<br>nt                          | 4:30                  | 08.0<br>8.0<br>Actual<br>2/22/2<br>2/22/2                                                             | 000 (<br>Save<br>Pay :<br>Time<br>021 12:                                                                                                    | Value<br>Value                                                              | Dele<br>Dele<br>D2/22/:<br>)                                                                                                    | ete                                                                                  | Canc<br>a 03/08/<br>c 03/15/                                                                                               |
| Total Hour<br>ne Punch<br>eriod Status:<br>he Punch<br>k IN:<br>k IN:<br>k OUT:<br>oll Export Sta                                                                                                    | Den Edit<br>Open<br>Da<br>02.<br>02.<br>03<br>02.<br>02.                                                                                                    | te<br>/22/2021<br>2/22/2021 -                                    | at Period:          | -           | Pun<br>1:0<br>5:3          | ch Time<br>0 PM 👻<br>0 PM 👻                      | )                 | Hou           | Sou<br>Mar        | rce<br>Iagemer        | C<br>nt<br>nt                     | 44:30                 | 04<br>8.0<br>Actual<br>2/22/2<br>2/22/2                                                               | 0000 (<br>Save<br>Pay 1<br>Time<br>021 12::                                                                                                    | Value Period: 1                                                             | Dele<br>02/22/:<br>)<br>)<br>Fime: 0                                                                                                    | te<br>2021 thru<br>Pay Date                                                          | Canc<br>u 03/08/<br>: 03/15/                                                                                               |
| Total Hour<br>The Punch<br>Punch<br>Note:<br>Note:                                                                                                    | n Edit<br>Open<br>Da<br>02<br>02<br>02<br>02<br>02<br>02<br>02<br>02<br>02<br>02<br>02<br>02<br>02                                                                                                    | d in Curren<br>te<br>//22/2021<br>2/22/2021<br>*9                | et Period:          |             | Pun<br>1:0                 | ch Time<br>0 PM 👻<br>0 PM 👻                      | ))                | Hou           | Sou<br>Man        | rce<br>Isagemer       | C<br>nt<br>nt                     | ,                     | 04<br>8.0<br>Actual<br>2/22/2<br>2/22/2                                                               | 0000         ()           Sawc         Pay 1           Time         0021 12:3           0021 12:3         12:3                                                                                                    | Value Value Period: 1                                                       | Dete<br>Dete<br>D2/22/:<br>)<br>)<br>)<br>fime: 0                                                                                                    | 4:30 (Va                                                                             | Canc<br>u 03/08/<br>u 03/15/<br>uue: 4.50                                                                                  |
| Total Hour<br>re Punch<br>eriod Status:<br>ke Punch<br>ki N:<br>ki N:<br>ki OUT:<br>boli Export Station Det<br>intment                                                                                                    | n Edit<br>Open<br>Da<br>02.<br>02.<br>02.<br>02.<br>02.<br>02.<br>02.<br>02.<br>02.<br>02.                                                                                                    | nd in Curren                                                     | Location            |             | Pun<br>1:0<br>5:3<br>Proje | ch Time<br>D PM V<br>D PM V                      | )                 | Hou           | Sou<br>Mar        | rce<br>asgemen<br>Job | C<br>nt<br>nt<br>o Code           | ,                     | 04<br>8.0<br>Actual<br>2/22/2<br>2/22/2<br>Allocate<br>Rate                                           | Save<br>Pay I<br>Time<br>021 12:<br>BBy: (                                                                                                    | Value<br>Value<br>Period: I<br>30 AM (<br>30 AM (<br>Total 1<br>O Hou<br>Ar | Dele<br>Dele<br>D2/22/3<br>)<br>)<br>rime: 0                                                                                                    | 4:30 (Va<br>Percer<br>Percer                                                         | Canc<br>u 03/08//<br>: 03/15/<br>ilue: 4.5l                                                                                |
| Total Hour<br>The Punch<br>eriod Status:<br>the Punch<br>k IN:<br>k IN:<br>k OUT:<br>ooll Export State<br>bocation Det<br>artment<br>Executive                                                                                                    | rs Include<br>n Edit<br>Open<br>Da<br>02.<br>03.<br>04.<br>04.<br>04.<br>05.<br>04.<br>04.<br>05.<br>04.<br>04.<br>05.<br>04.<br>04.<br>04.<br>04.<br>04.<br>04.<br>04.<br>04                                                                                                    | d in Curren<br>te<br>//22/2021<br>2/22/2021<br>9<br>eneral & •   | Location            | :<br>Beac = | Pun<br>1:0<br>5:3<br>Proje | ch Time<br>D PM 👻<br>D PM 👻<br>het               | 1<br>()<br>)      | Hou<br>Region | Sou<br>Man<br>Man | rce<br>agemer<br>Job  | t<br>nt<br>nt<br>eCode<br>EC-ASST | ,<br>(,<br>(,<br>(,)) | 08<br>8.0.<br>Actual<br>2/22/2<br>2/22/2<br>2/22/2<br>Allocate<br>Rate<br>Empl Ba                     | Sove           Pay I           Time           021 12:           BBY:                                                                                                    | Value<br>Value<br>Period: I<br>30 AM (<br>Total 1<br>Ar                     | Dete<br>D2/22/3<br>)<br>)<br>rime: 0<br>nount<br>4.500                                                                                                    | 4:30 (Va<br>Percer<br>Perc                                                           | Canc<br>a 03/08/<br>itue: 4.50<br>alue: 4.50<br>ent<br>ent<br>00.00                                                        |
| Total Hour<br>eriod Status:<br>eriod Status:<br>e Punch<br>clin:<br>clin:<br>c | Den Edit<br>Open<br>Da<br>02.<br>02.<br>02.<br>02.<br>02.<br>02.<br>02.<br>02.<br>02.<br>02.                                                                                                    | d in Curren<br>te<br>/22/2021<br>2/22/2021 ~<br>19<br>eneral & ~ | Location            | :<br>Beac V | Pun<br>1:0<br>5:3<br>Proje | ch Time<br>D PM V<br>D PM V<br>ect<br>- Code 101 | 1<br>()<br>)<br>• | Hou<br>Region | Sou<br>Mar<br>Mar | rce<br>Isgemer<br>Job | nt<br>nt<br>p Code                | ,<br>,<br>,<br>,<br>, | Actual<br>2/22/2<br>2/22/2<br>Allocate<br>Rate<br>Empl Ba                                             | 000         (           000         (           Pay         (           Pay         (           001         (           001         (           Pay         (           001         (           002         (           002         (           002         (           002         (           002         (           002         (           002         (           002         (           002         (           002         (           002         (           002         (           002         (           002         (           002         (           002         (           002         (           002         (           002         (           002         (           002         (           002         (           002         (           002         (           002         (           002         (           02         < | Value Value Period: I                                                       | Dele<br>Dele<br>D2/22/:<br>)<br>)<br>Fine: 0<br>nount<br>4.500<br>4.500                                                                                                    | 4:30 (Va<br>Percer<br>Percer<br>Perc                                                 | Canc<br>a 03/08/2<br>: 03/15/<br>alue: 4.50<br>alue: 4.50<br>ent<br>(00.00)                                                |
| e Punch<br>eriod Status:<br>e Punch<br>: IN:<br>: OUT:<br>bil Export Sta<br>scation Det<br>rtment<br>Executive<br>Allocated:<br>unt Remainin                                                                                                    | n Edit<br>Open<br>Da<br>Ozen<br>Co<br>Ozen<br>Co<br>Co<br>Co<br>Co<br>Ozen<br>Co<br>Co<br>Co<br>Co<br>Co<br>Co<br>Co<br>Co<br>Co<br>Co<br>Co<br>Co<br>Co                                                                                                    | te<br>/22/2021<br>2/22/2021 ~<br>19<br>eneral & ~)               | Location 4 - Venice | :<br>Beac ¥ | Pun<br>1:0<br>5:3<br>Proje | ch Time<br>D PM V<br>D PM V<br>Ket               | )<br>)<br>•       | Hou<br>Region | Sou<br>Man<br>Man | rce<br>agemer<br>Jot  | (<br>nt<br>nt<br>b Code           | /<br>(GC.♥)           | 08<br>8.0<br>Actual<br>2/22/2<br>2/22/2<br>2/22/2<br>2/22/2<br>2/22/2<br>2/22/2                       | Source         Source           ODD         (           Source         Pay I           Time         D21 12:           Source         Pay I           Source         Source           Source         Source           Source         Source           Source         Source           Source         Source           Source         Source           Source         Source                                                                                                    | Value Value Period: I                                                       | Dete<br>Dete<br>D2/22/3<br>)<br>)<br>rime: 0<br>nount<br>4.500<br>0.000                                                                                                    | 4:30 (Va<br>4:30 (Va<br>Percer<br>Perco<br>0 1<br>0 1                                | Canc<br>03/08/<br>03/15/<br>102.03/15/<br>03/15/<br>03/15/<br>00.00<br>0.00<br>0.00                                        |
| Total Hour<br>eriod Status:<br>the Punch<br>k IN:<br>c OUT:<br>oll Export Station Det<br>intment<br>Executive<br>Allocated:<br>unt Remaining                                                                                                    | n Edit       open       Da       02       02       02       02       02       02       02       02       02       02       02       02       02       02       02       02       02       03       04       04       05       120       04       05       05       06       07       120       04       05       05       06       07       07       08       08       09       00       00       01       02       02       03       04       04       05       05       04       05       05       05       06       07       07       08       07       07       07       07       07       07       07 <t< td=""><td>d in Curren<br/>te<br/>//22/2021 ▼<br/>9<br/>eneral &amp; ▼)</td><td>Location</td><td>:<br/>Beec -</td><td>Pun<br/>1:0<br/>5:3<br/>Proje</td><td>ch Time<br/>D PM V<br/>D PM V<br/>Het</td><td>)<br/>)<br/>•</td><td>Hou<br/>Region</td><td>Sou<br/>Man<br/>Man</td><td>rce<br/>agemer<br/>Job</td><td>t C</td><td>,<br/>GC.♥)</td><td>Actual<br/>2/22/2<br/>2/22/2<br/>2/22/2<br/>Allocate<br/>Rate<br/>Empl Ba<br/>Empl Ba<br/>Call-in<br/>Training</td><td>Save         Pay I           Time         021 12:           2021 12:         Save           see Rate         Pay I</td><td>Value Value</td><td><ul> <li>B. 000</li> <li>Detection</li> <li>Detection<td>4:30 (Va           Percer           Perc           0         1           0         1</td><td>Cane<br/>a 03/08/<br/>: 03/15/<br/>itue: 4.5/<br/>itue: 4.5/<br/>itue: 4.5/<br/>itue: 4.5/<br/>itue: 0.0/<br/>0.0/<br/>0.0/<br/>0.0/</td></li></ul></td></t<> | d in Curren<br>te<br>//22/2021 ▼<br>9<br>eneral & ▼)             | Location            | :<br>Beec - | Pun<br>1:0<br>5:3<br>Proje | ch Time<br>D PM V<br>D PM V<br>Het               | )<br>)<br>•       | Hou<br>Region | Sou<br>Man<br>Man | rce<br>agemer<br>Job  | t C                               | ,<br>GC.♥)            | Actual<br>2/22/2<br>2/22/2<br>2/22/2<br>Allocate<br>Rate<br>Empl Ba<br>Empl Ba<br>Call-in<br>Training | Save         Pay I           Time         021 12:           2021 12:         Save           see Rate         Pay I                                                                                                    | Value Value                                                                 | <ul> <li>B. 000</li> <li>Detection</li> <li>Detection<td>4:30 (Va           Percer           Perc           0         1           0         1</td><td>Cane<br/>a 03/08/<br/>: 03/15/<br/>itue: 4.5/<br/>itue: 4.5/<br/>itue: 4.5/<br/>itue: 4.5/<br/>itue: 0.0/<br/>0.0/<br/>0.0/<br/>0.0/</td></li></ul> | 4:30 (Va           Percer           Perc           0         1           0         1 | Cane<br>a 03/08/<br>: 03/15/<br>itue: 4.5/<br>itue: 4.5/<br>itue: 4.5/<br>itue: 4.5/<br>itue: 0.0/<br>0.0/<br>0.0/<br>0.0/ |

Si necesita más ayuda con cualquier parte de ExponentHR, comuníquese con el equipo de servicio al cliente de ExponentHR al: (866) 612-3200 o support@exponenthr.com.